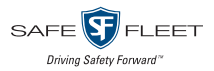

At the beginning of each shift/day, please check the following to ensure they are working properly.

| - | _ | _ | _ |    |
|---|---|---|---|----|
| r |   |   |   | ١. |
|   |   |   |   | L  |
| L |   |   |   | L  |
| L |   |   |   |    |
| - | - | - | - |    |

Turn the vehicle on > 360 HD system turns on

# 1) Check Cameras

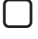

Verify that the Default Live View (360° + Left Cam) displays after startup.

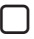

Use the Driver/View (green) button to cycle through all 6 views on the monitor:

```
Top + Left \bigcap Top + Front \bigcap
                           Top View
```

Top + Right  $\bigcap$  Top + Back  $\bigcap$ 4 Cam Split

## 2) Check Signals

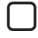

Activate left turn signal > Monitor displays the left camera view.

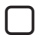

Activate right turn signal > Monitor displays the right camera view

Place the vehicle in reverse > Monitor displays rear camera view with back-up lines.

### Check Events\*

- Press the Event/Panic (red) button > Verify that "Event Recorded" appears on on the monitor.
  - \* You might not want to press this button every time you start up the vehicle, as it would result in multiple "panic" events being recorded.

## 4) Check Outriggers\*

- Press the Outrigger/Overlay (black) button > Verify that red bars appear on the 360° image
  - \* If your vehicle has outriggers but you do not see overlays, contact your administrator.

#### Customer Support

- Phone: 1.844.899.7366
- Support Hours: Monday Friday: 7:00am 7:00pm EST